## 111 五專優先免試志願選填流程 0606 修正

- 『步驟一』:用 Chrome 瀏覽器,開啟網址: <u>https://www.jctv.ntut.edu.tw/u5/contents.php?academicYear=111&subId=265</u> 右邊 第四項 為練習版,第五項次為正次版
- 『步驟二』:輸入身分證字號、生日、通行碼:(身分證後四碼 + 出生月日四碼)、驗證碼, 即可登入(後續要修改密碼,請牢記,或設定和原本一樣的也可以)(練習版的通行碼, 不會儲存下來,正式版的通行碼修改後,請務必記住)
- 3. 『步驟三』: 進入【就讀志願序登記系統】
- 4.『步驟四』:選左上方的【學校】後,按『查詢』以秀出參加的科系,挑選好後,加入右邊的框框處,如需要調整順序,可以上下調整,確定好科系及順序再送出,一旦送出就不能再更改。※註:選填過程中記得儲存志願,以免資料流失。
- 5.『步驟五』:『列印志願資料』(紙本或檔案皆可)·務必妥善保存志願表·申請分發結果複查時·未檢附志願表者·本委員會不予受理。到此完成志願選填步驟。

★補充說明:

- 選填登記志願【練習版】時程:111 年 5 月 31 日(星期二) 10:00 至 111 年 6 月 14 日(星 期二) 17:00 止
- 2. 正式選填時間:111 年 6 月 16 日 (星期四) 10:00 至 111 年 6 月 21 日 (星期二) 17:00 止
- 3. 委員會提供之<u>系統操作影音教學</u> https://www.youtube.com/watch?v=PkmoU7fGfT4